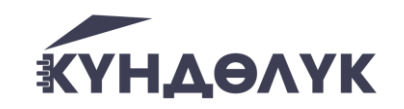

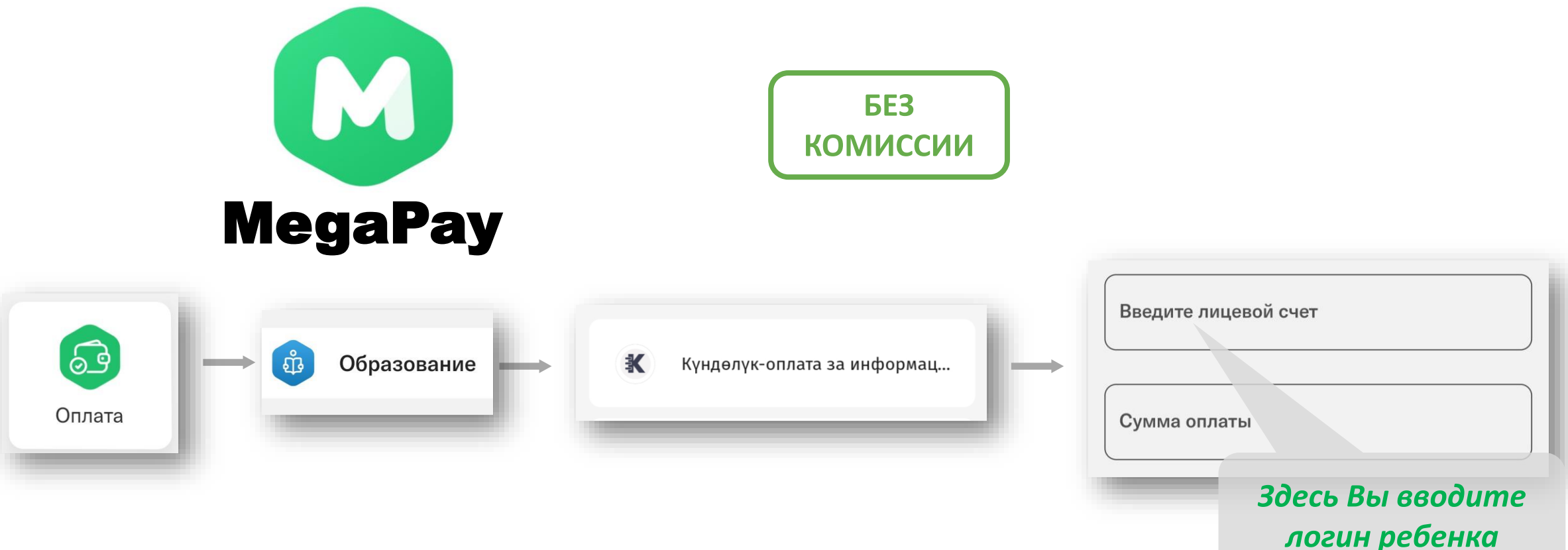

### Прием оплат через мобильное приложение MegaPay

- 1. В приложении выбрать раздел Оплата Образование
- 2. Выбрать «Күндөлүк оплата за информационно-образовательные услуги»
- 3. Ввести лицевой счет ребенка (это логин ребенка, его можно найти в профиле ребенка)
- 4. Проверить правильность данных и оплатить

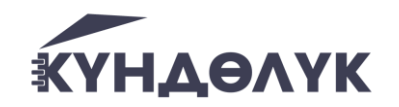

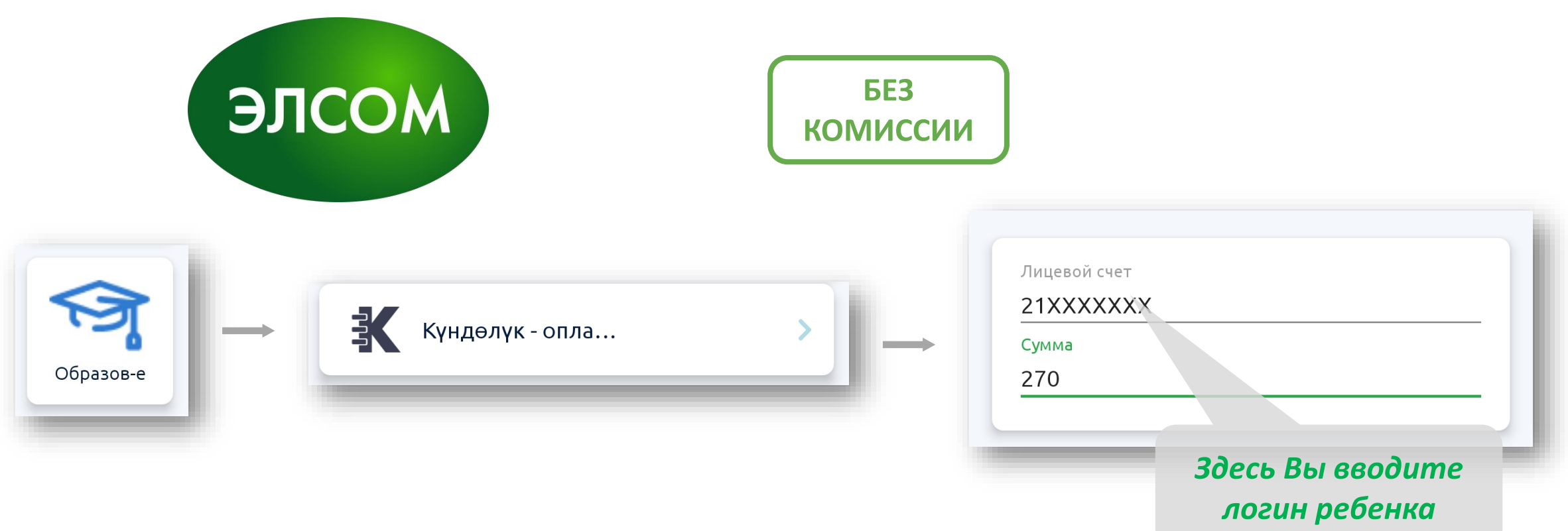

#### Прием оплат через мобильное приложение ЭЛСОМ

- 1. В приложении выбрать раздел Услуги Образование
- 2. Выбрать «Күндөлүк оплата за информационно-образовательные услуги»
- 3. Ввести лицевой счет ребенка (это логин ребенка, его можно найти в профиле ребенка)
- 4. Проверить правильность данных и оплатить

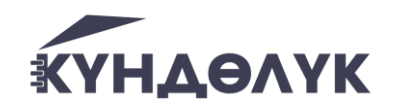

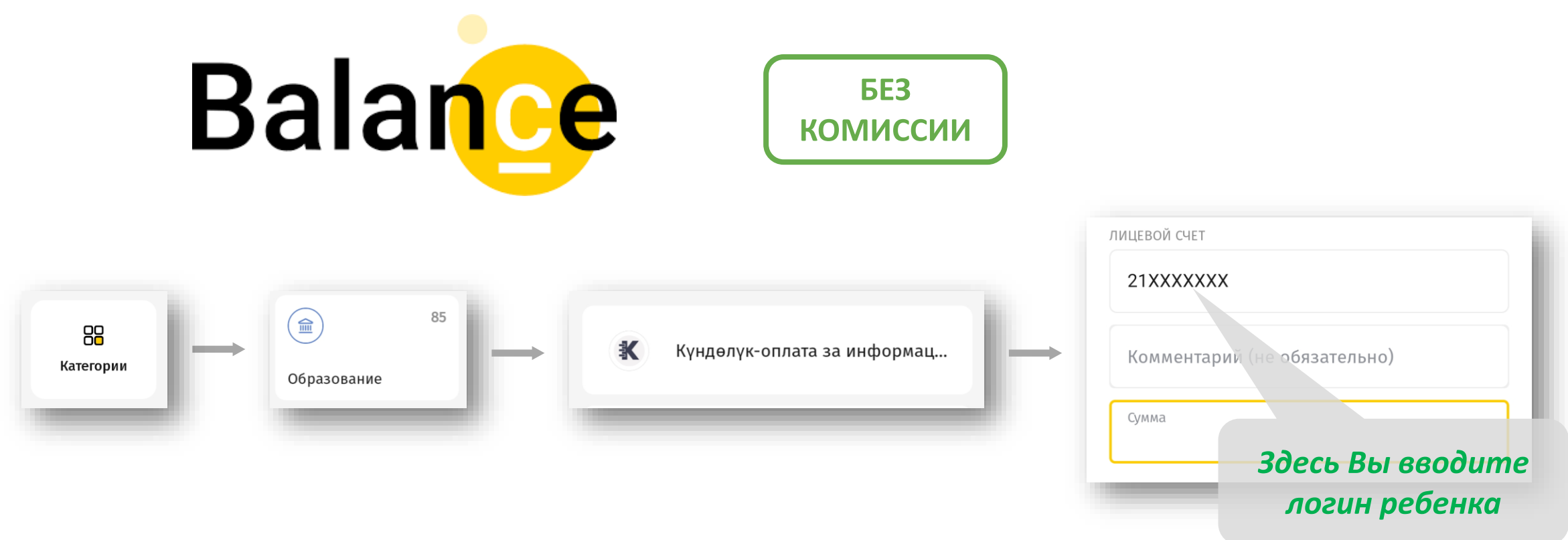

#### Прием оплат через мобильное приложение Баланс.кг

- 1. В приложении выбрать раздел Категории Образование
- 2. Выбрать «Күндөлүк оплата за информационно-образовательные услуги»
- 3. Ввести лицевой счет ребенка (это логин ребенка, его можно найти в профиле ребенка)
- 4. Проверить правильность данных и оплатить

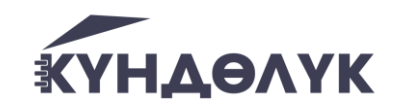

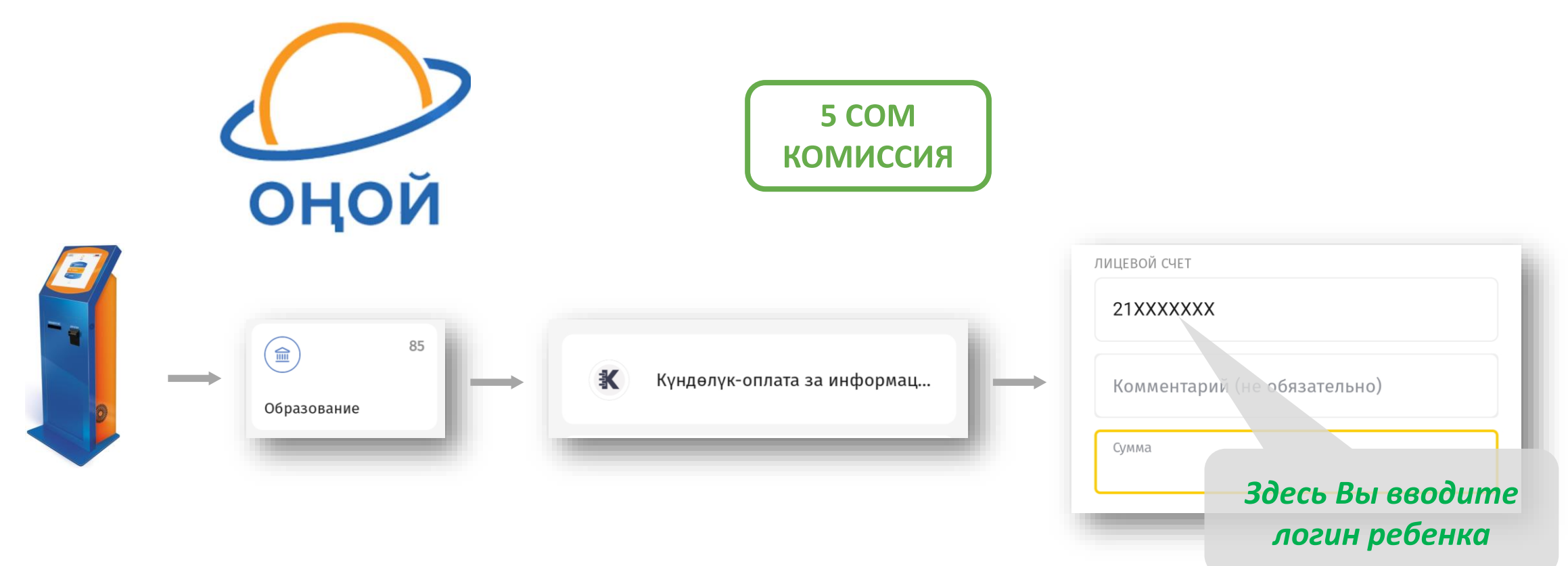

### Прием оплат через мобильные терминалы ОҢОЙ

- 1. В терминале выбрать раздел Категории Образование
- 2. Выбрать «Күндөлүк оплата за информационно-образовательные услуги»
- 3. Ввести лицевой счет ребенка (это логин ребенка, его можно найти в профиле ребенка)
- 4. Проверить правильность данных и оплатить

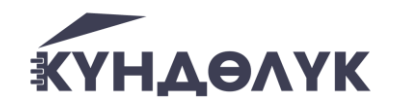

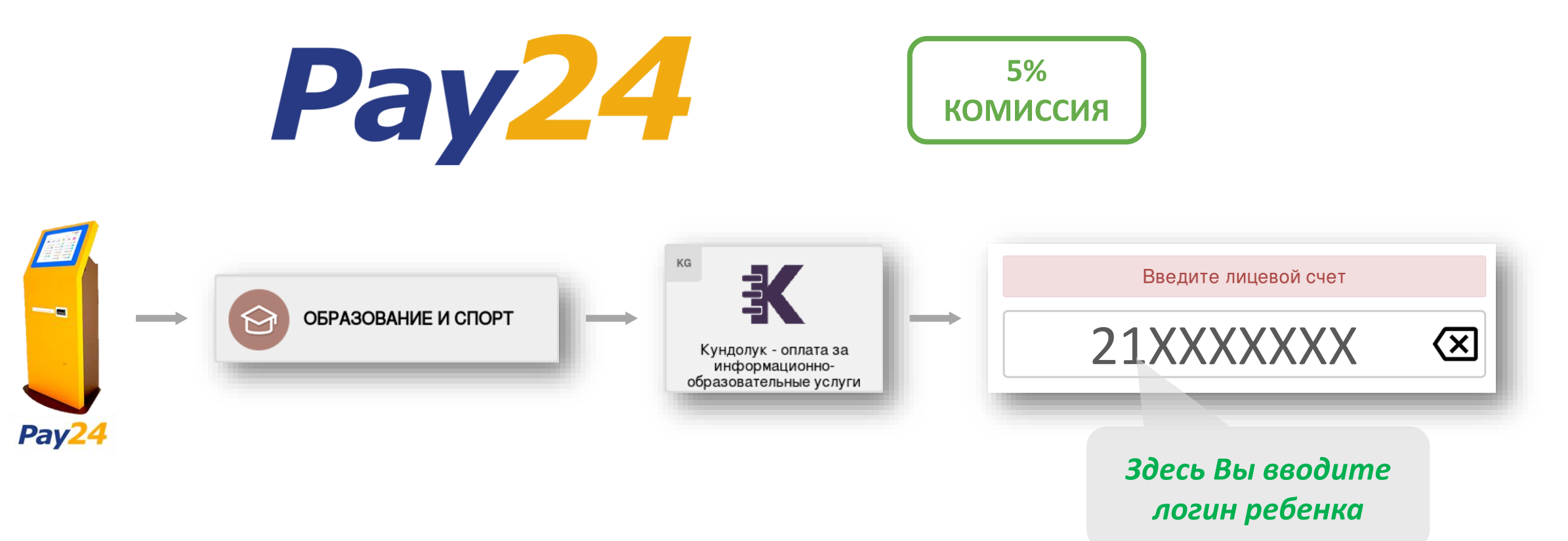

#### Прием оплат через мобильные терминалы Рау24

- 1. В терминале выбрать раздел ОБРАЗОВАНИЕ И СПОРТ
- 2. Выбрать «Күндөлүк оплата за информационно-образовательные услуги»
- 3. Ввести лицевой счет ребенка (это логин ребенка, его можно найти в профиле ребенка)
- 4. Проверить правильность данных и оплатить